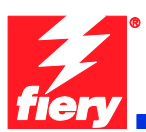

# **Fiery Patch Release Notes**

# **General information**

| Defect ID number | 1-18WR77                                                  |
|------------------|-----------------------------------------------------------|
| Product name     | Fiery Color Integrated Controller For Xerox Color 550/560 |
| Release date     | October 21, 2010                                          |

# Files included in this release

| File name   | File size |
|-------------|-----------|
| 1-18WR77.ps | 1.31 MB   |

# Issues addressed with this release

- 1. Paper Catalog is mapping to "Transfer" paper for Media Type by default
- 2. XDM Compliance: SNMP changes to support different product territories
- 3. Startup Page takes five minutes to print if crossover (scan) cable is disconnected
- 4. Text Sharpness degrade issue observed after PLP Patch

# Steps to reproduce the Issues

# 1. Paper Catalog is mapping to "Transfer" paper for Media Type by default

- a. Create a new Paper Catalog entry
- b. The pulldown for Type Details is blank
- c. If "Plain" is not specified in this pulldown, the default mapping will be to "Transfer" paper

Result: The default mapping should be to "Any"

#### 2. <u>Xerox Device Management (XDM) Compliance: SNMP changes to support different product</u> <u>territories</u>

Brazilian Portuguese, French, Italian, German, and Spanish languages were not listed as choices for Multinational screens for Printer Language and Console Language. This will allow for setting those individual languages on the Xerox Color 550/560 via XDM. It will allow for remote language changes of the fleet via XDM.

# 3. Startup Page takes five minutes to print if crossover (scan) cable is disconnected

- a. Disconnect the crossover that attaches the Fiery Controller to the Xerox Color 550/560
- b. Reboot the Fiery server

Result: The Startup Page will take a long time to print after the Fiery reaches idle.

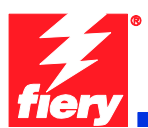

# 4. Text Sharpness degrade issue observed after PLP Patch (1-180Y91)

After the PLP Patch (1-18OY91) was loaded, text sharpness degraded.

# Before installing 1-18WR77.ps

- 1. This patch is exclusive. It must be installed by itself, and the server must be rebooted or restarted once. After that, other patches can be applied to the server.
- 2. If any prerequisites listed below, they must be installed in the order specified before applying the **1-18WR77.ps** patch:
  - 1-18OY91
  - 1-18TDCY
- 3. If any known issues listed below, read before installing 1-18WR77.ps patch:
- None.

# Patch installation instruction

- 1. Make sure that the Fiery is Idle.
- 2. Import the patch file **1-18WR77.ps** using Command Workstation to the Direct queue.
- 3. You must wait until the file finishes processing and CWS or LCD show Idle. This ensures the patch file is completely processed. User should wait **two** minute for complete installation of patch.
- 4. From Command WorkStation, choose Server-> Reboot Server, or from the Fiery LCD, select Shut down > Reboot System.
- 5. Wait until the Fiery comes to Idle and print the configuration page.
- 6. Verify that the System Update Log contains the patch number 1-18WR77.ps.